## Оплата услуг АО «Хемикомп+» через терминал Сбербанка.

Оплата наличными. На главном меню терминала выбираем: Оплатить наличными

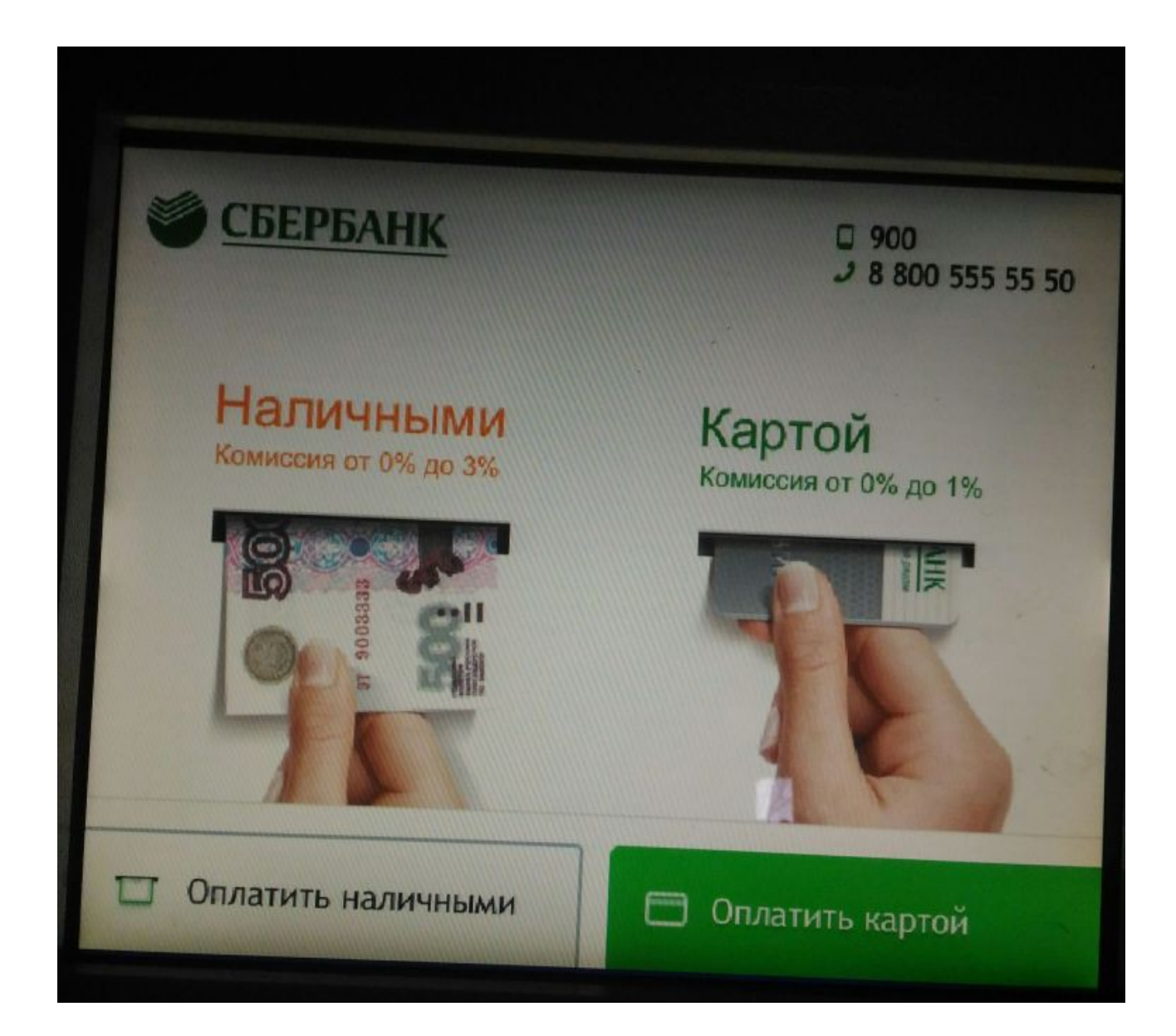

В окне Группы платежей выбираем Поиск услуг и организаций

| ГРУППЫ ПЛАТЕЖЕЙ           |                                             |  |
|---------------------------|---------------------------------------------|--|
| ВЫБЕРИТЕ ГРУППУ           |                                             |  |
| ЖКХ И ДОМАШНИЙ<br>ТЕЛЕФОН | ПОИСК УСЛУГ И ОРГАНИЗАЦИЙ                   |  |
| МОБИЛЬНАЯ<br>СВЯЗЬ        | ГИБДД, НАЛОГИ, ПОШЛИНЫ,<br>ПЛАТЕЖИ В БЮДЖЕТ |  |
| ИНТЕРНЕТ И ТВ             | ОБРАЗОВАНИЕ (САДЫ,<br>ШКОЛЫ, ВУЗЫ)          |  |
| ЗАВЕРШИТЬ<br>ОБСЛУЖИВАНИЕ | ДРУГИЕ<br>КАТЕГОРИИ                         |  |

В окне Поиск услуг и организаций выбираем Поиск по ИНН

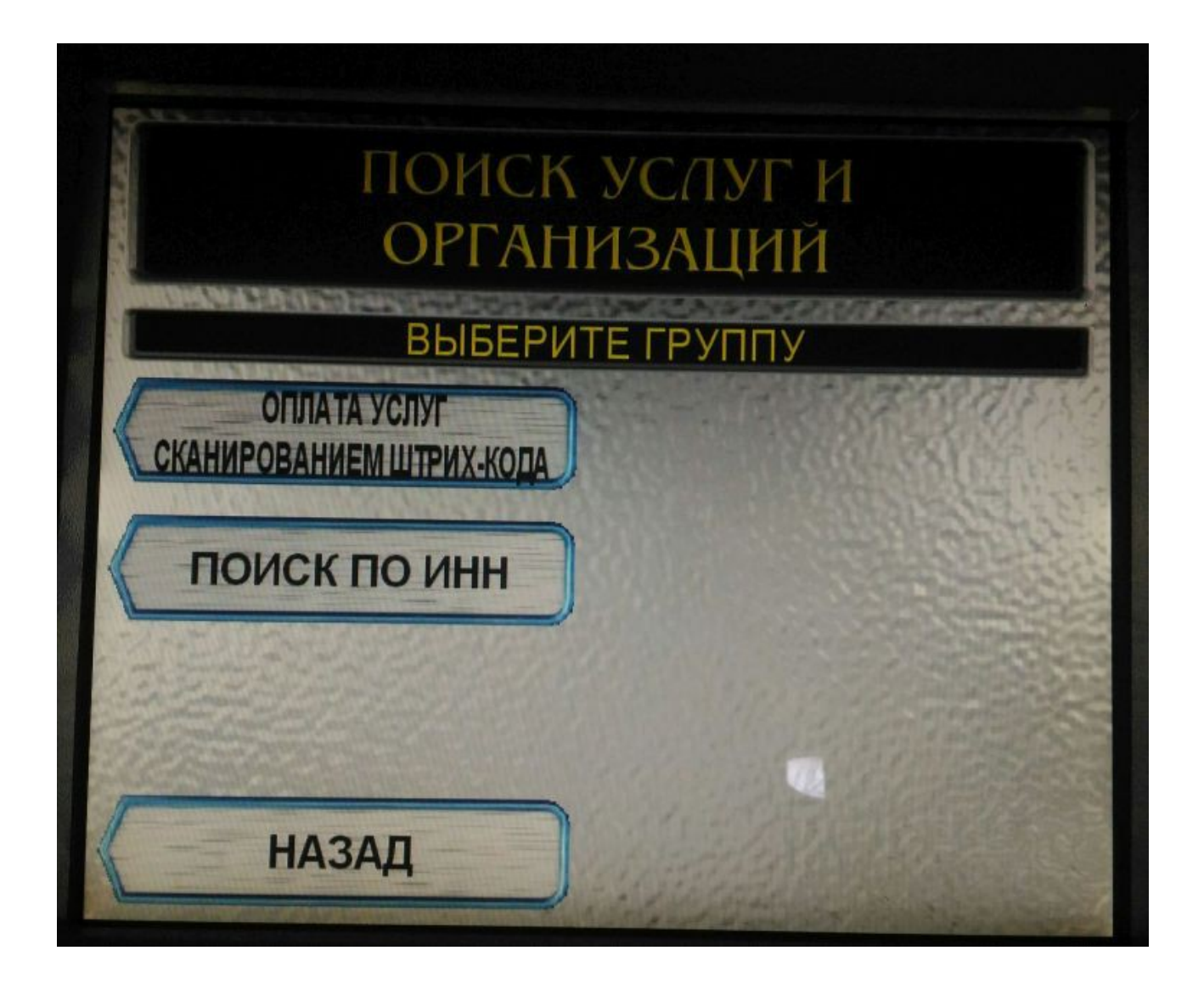

В окне Идентификация вводим числовое значение ИНН 6439053472 нажимаем продолжить

| идентификация    |            |  |
|------------------|------------|--|
| Введите ИНН      |            |  |
|                  | НАЗАД      |  |
|                  |            |  |
| 6439053472       | коррект.   |  |
| введите значение |            |  |
|                  | продолжить |  |

В окне поиск по ИНН выбираем Плата за услуги связи(с базой) — продолжить

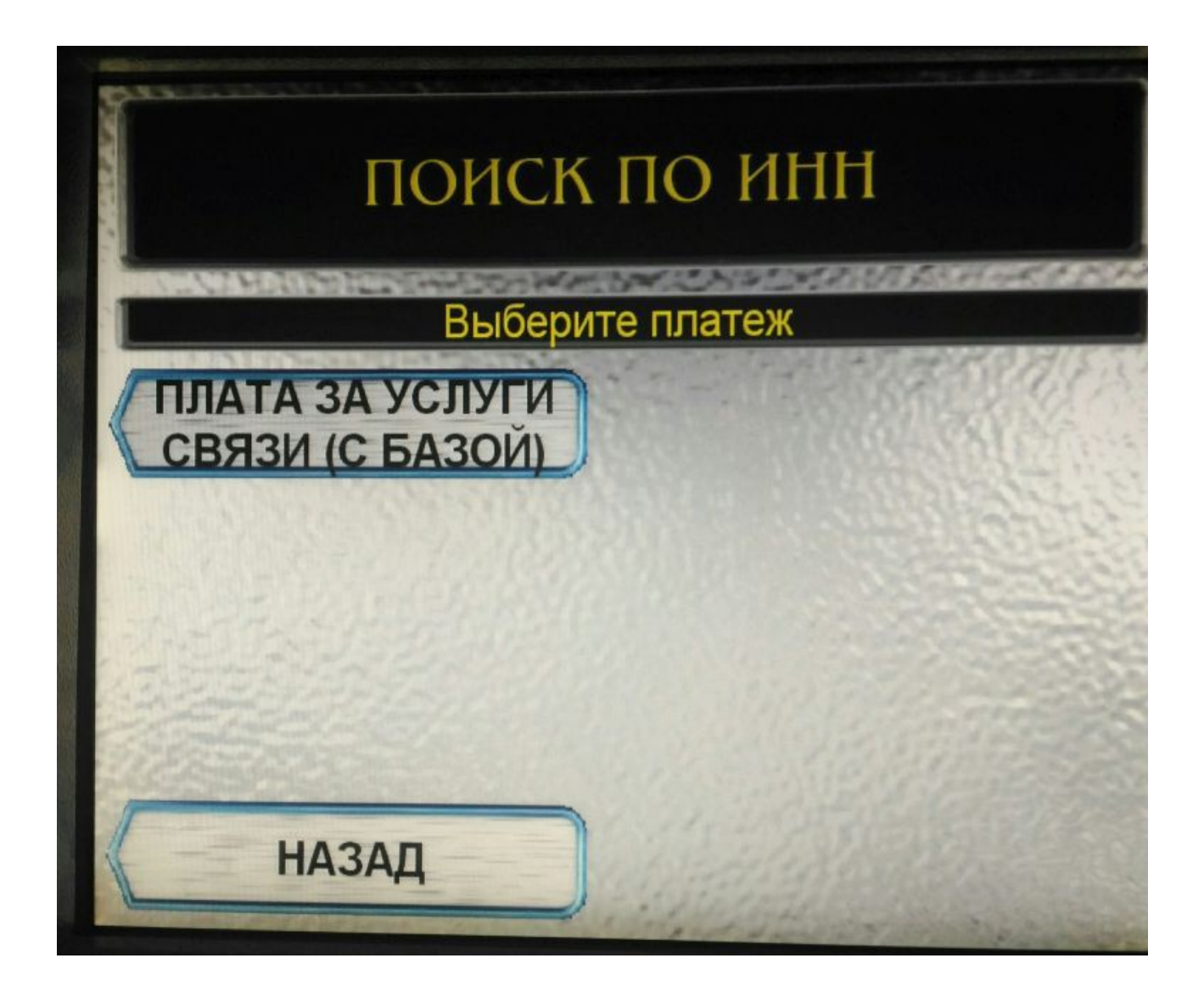

Условия приема наличных платежей нажать согласен.

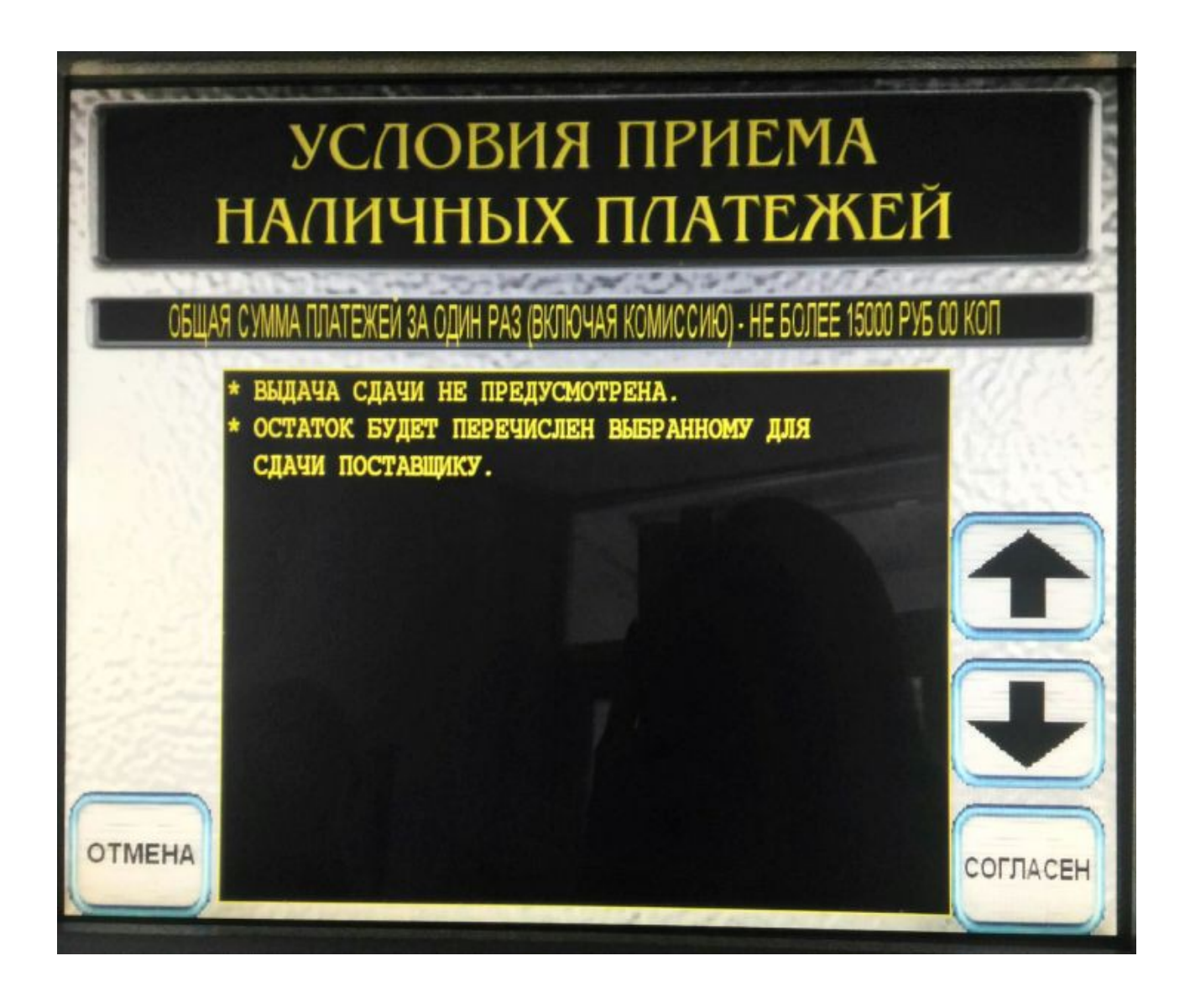

В поле «номер телефона» ввести 6-и значный номер телефона(на 35 или 49) или лицевого счета. Если телефона нет, то необходимо ввести номер лицевого счета в формате«99XXXX»,где XXXX — ваш лицевой счет, состоящий из четырех цифр. Если Ваш лицевой счет менее четырех цифр(2 или 3 цифры), то недостающее количество цифр дополняем нулями. Затем нажимаем Ввод

Например: Ваш лицевой счет 77, значит вы указываете 990077 Ваш лицевой счет 777 — вы указываете 990777. Номер лицевого счета можно узнать в кассе АО «Хемикомп+»,либо по тел. 358540.

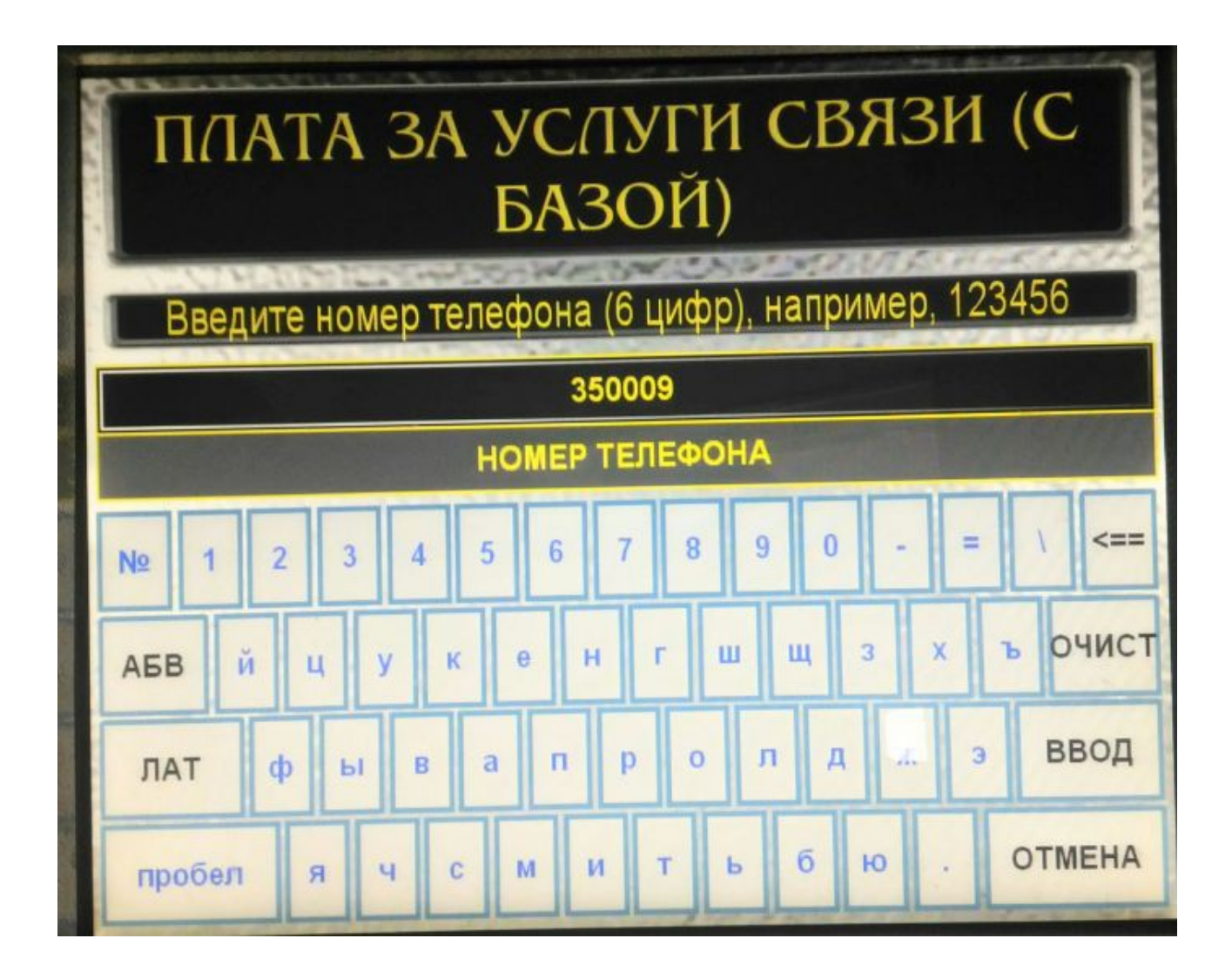

Для оплаты соответствующей услуги нажимать кнопку «продолжить» до тех пор, пока не появится соответствующее поле и в нем указать сумму платежа Например: За услуги местной связи в поле «Услуги местной связи»

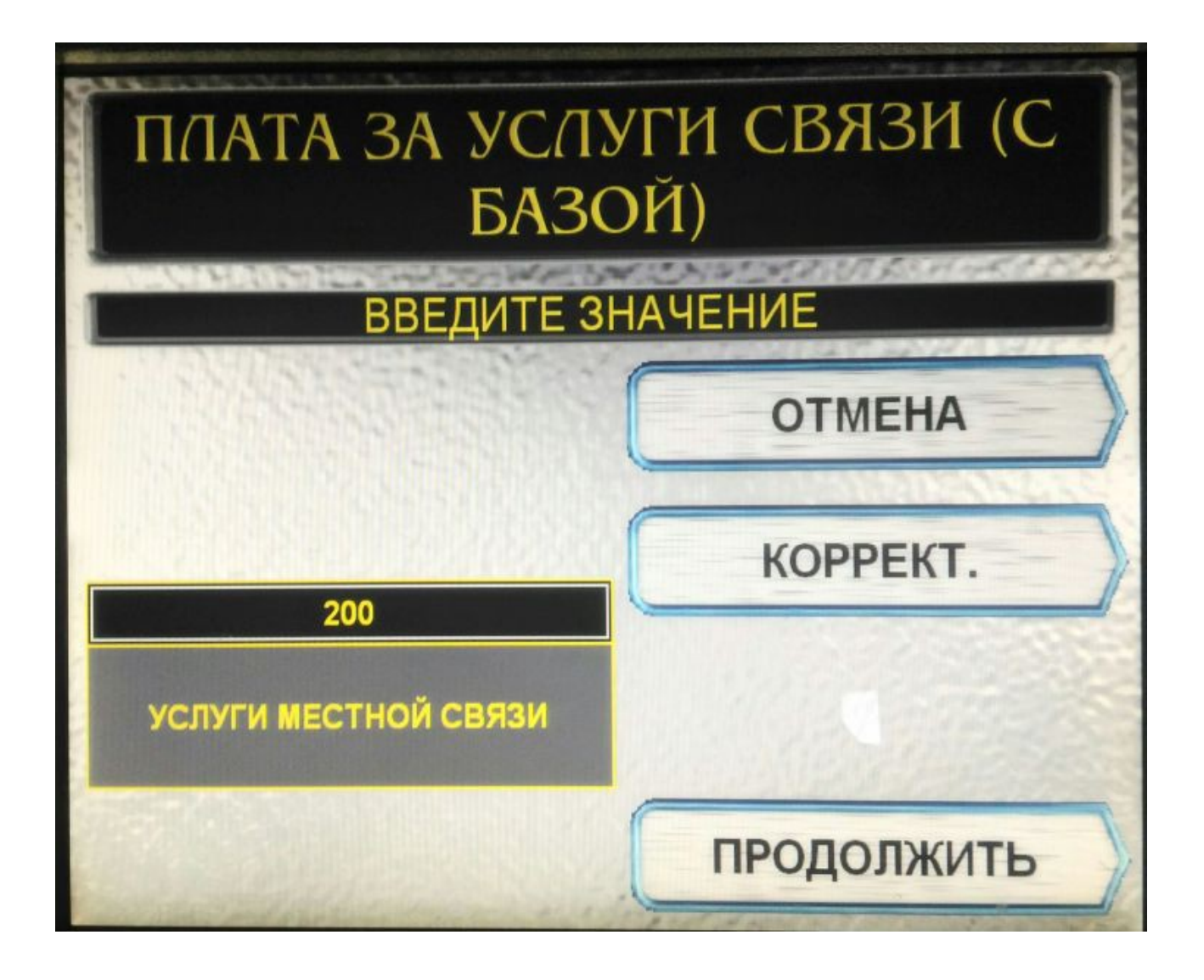

За доступ к сети интернет в поле «Услуги Интернет ADSL».

| ПЛАТА ЗА УСЛУГИ СВЯЗИ (С<br>БАЗОЙ) |            |  |
|------------------------------------|------------|--|
| ВВЕДИТЕ ЗНАЧЕНИЕ                   |            |  |
|                                    | ОТМЕНА     |  |
| 50                                 | КОРРЕКТ.   |  |
| УСЛУГИ ИНТЕРНЕТ ADSL               |            |  |
|                                    | продолжить |  |

Поле сумма платежа не заполнять!!!, оно рассчитывается автоматически. В поле Сумма платежа появится общая сумма "нажимаем Продолжить

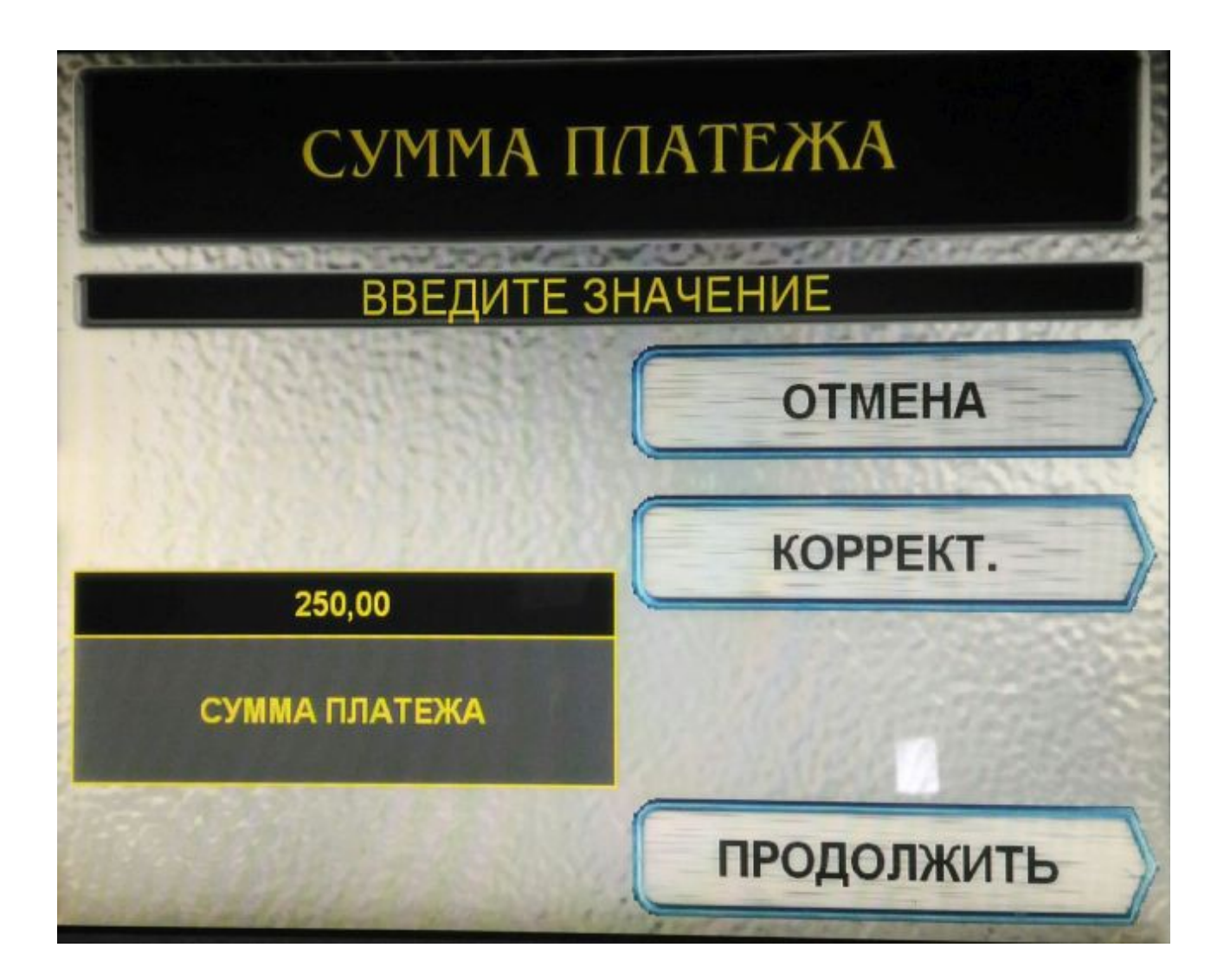

В окне Детализация убедитесь в правильности реквизитов платежа и нажмите Продолжить

| ДЕТАЛИЗАЦИЯ                                                                                                    |                                                                                                    |  |  |
|----------------------------------------------------------------------------------------------------|----------------------------------------------------------------------------------------------------|--|--|
| ИЗМЕНИТЫ<br>ИЗМЕНИТЫ<br>ИЗМИТЫ<br>ИЗМЕНИТЫ<br>ИЗМИТЫ<br>ИЗМЕНИТЫ<br>ИЗМИТЫ<br>ИЗМИТЫ<br>ИЗ<br>ИЗМИТЫ<br>ИЗ<br>ИЗМИТЫ<br>ИЗ<br>ИЗМИТЫ<br>ИЗ<br>ИЗМИТЫ<br>ИЗ<br>ИЗ<br>ИЗ<br>ИЗМИТЫ<br>ИЗ<br>ИЗ<br>ИЗ<br>ИЗ<br>ИЗ<br>ИЗ<br>ИЗ<br>ИЗ<br>ИЗ<br>ИЗ<br>ИЗ<br>ИЗ<br>ИЗ | ЗИТОВ ПЛАТЕЖА<br>200.00<br>0.00<br>0.00 |  |  |

Т.к. аппарат сдачи не дает в окне Сдача выбрать своего оператора мобильной связи и ввести свой номер мобильного телефона (на него придет сдача) нажимаем Продолжить затем Оплатить.

| СДАЧА           |                     |  |
|-----------------|---------------------|--|
| Выберите платеж |                     |  |
| МТС             | ΥΟΤΑ                |  |
| МЕГАФОН         | подари жизнь        |  |
| БИЛАЙН          | ПАМЯТЬ<br>ПОКО ЕНИЙ |  |
| НАЗАД           |                     |  |

Вставить купюры, нажимаем «Далее»

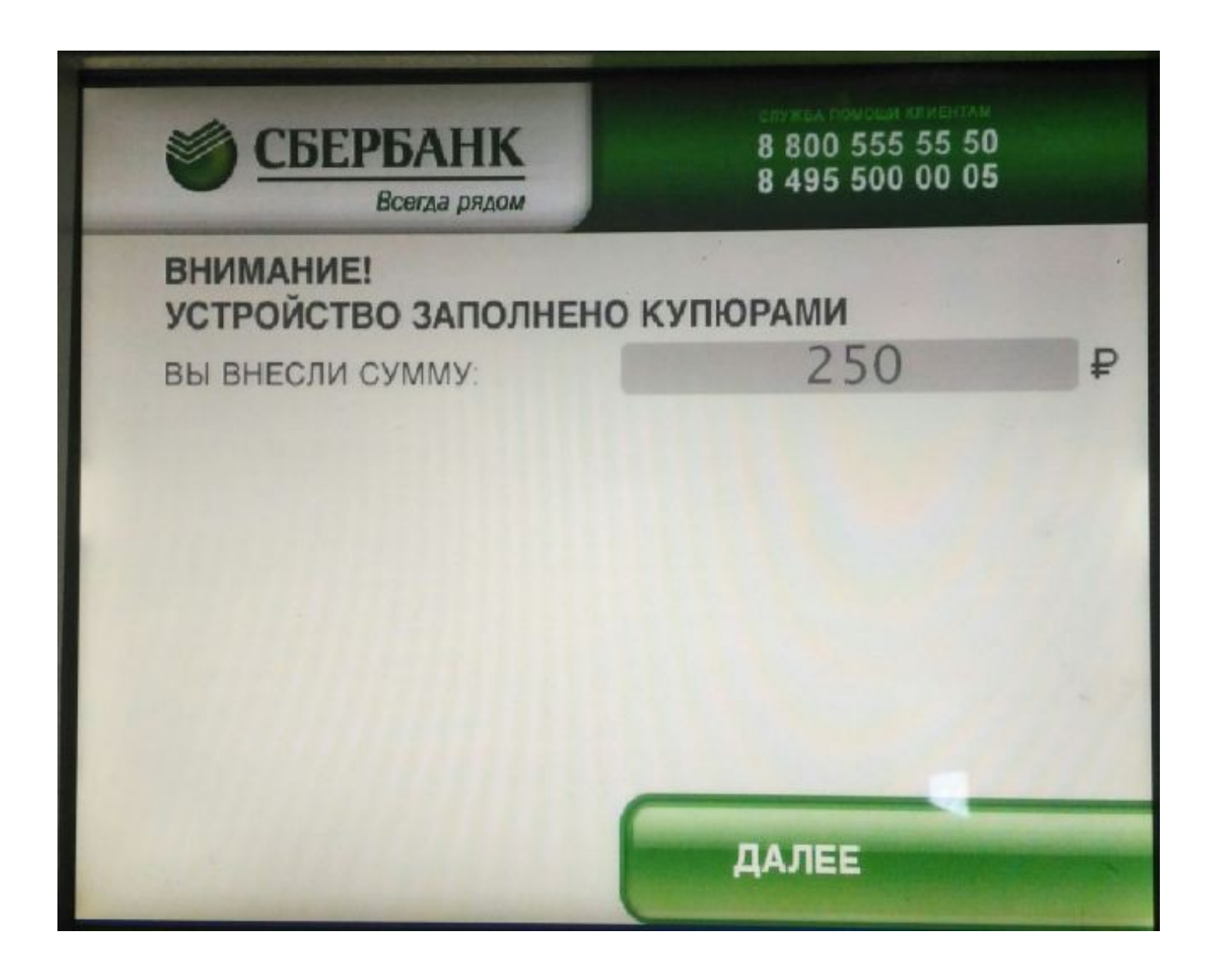

Получаем квитанцию и сохраняем её до зачисления средств.